## <u>USERMANUAL FOR BOILER-ERRECTION</u> <u>CERTIFICATE DEPARTMENT OF INDUSTRIES-</u> <u>GOAP.</u>

## Step 1: Click Here to access the Single Desk Portal

Step 2: Select Single Desk Entrepreneur Login from Investor Services tab as shown below

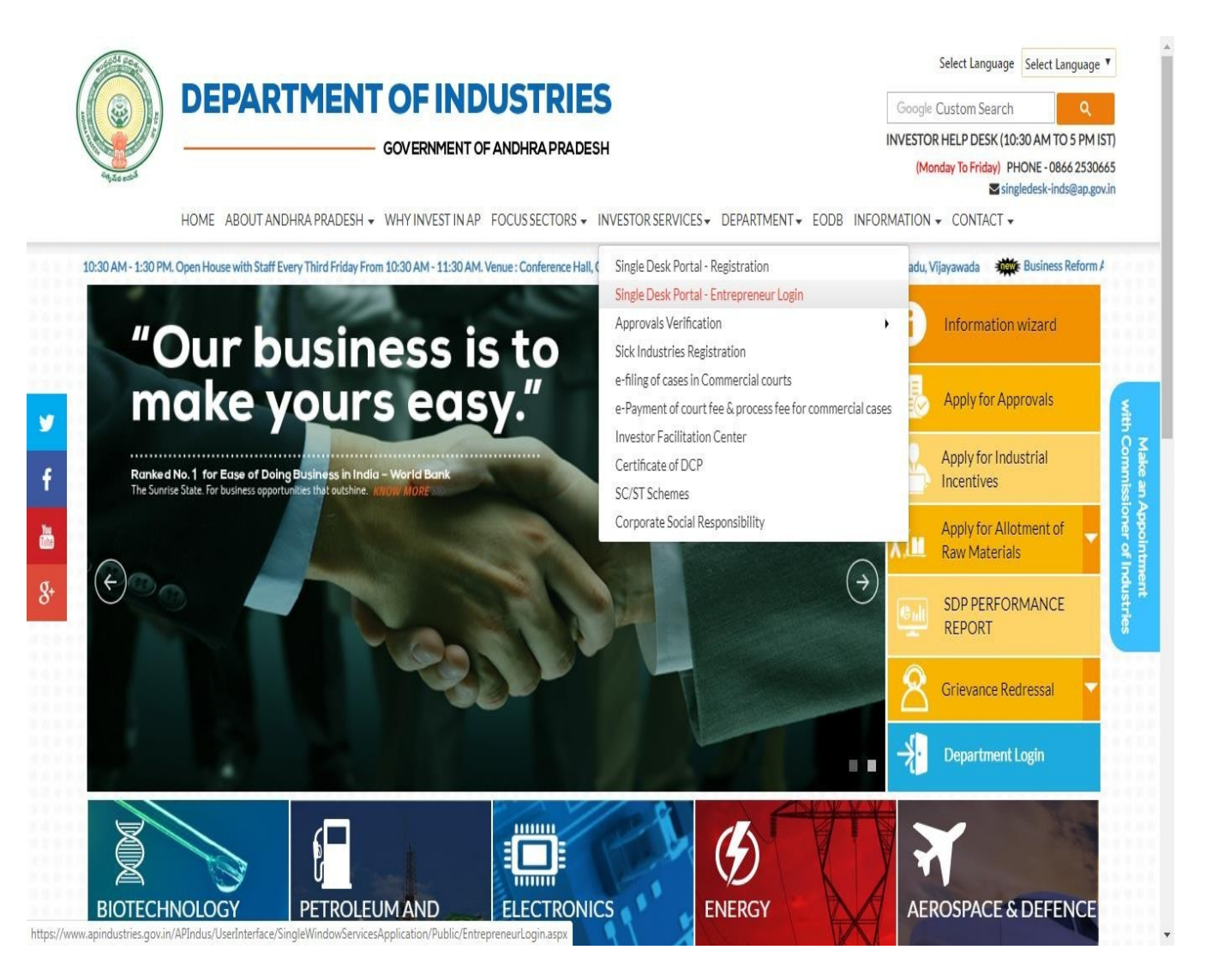

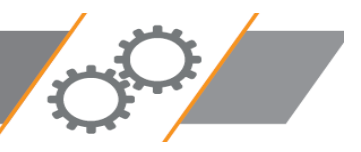

## Step 3: Enter the "Username & Password"

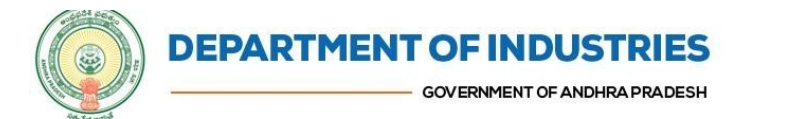

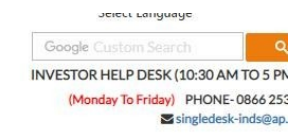

HOME ABOUT ANDHRA PRADESH + WHY INVEST IN AP FOCUS SECTORS + INVESTOR SERVICES + DEPARTMENT + EODB INFORMATION + CONTACT +

| Entrepreneur Login    |                 |                                                       |  |
|-----------------------|-----------------|-------------------------------------------------------|--|
|                       |                 |                                                       |  |
| States and States and | Username        | COI-TCS                                               |  |
| and the second second | Password        |                                                       |  |
| 1                     | PDcuxm 🧔        | Enter Captcha here                                    |  |
|                       |                 | Captcha letters are case sensitive                    |  |
|                       |                 | LOGIN                                                 |  |
|                       | Forge<br>New Us | ot Password? Click here<br>er? Click Here to Register |  |
| / /                   |                 |                                                       |  |
|                       | -               | - 1 - 1                                               |  |

<u>Step 4:</u> After Successful login it will go to the entrepreneur dashboard then click on proceed to which ever industry you want to apply for Boiler Erection as shown below.

| SI. No | Organisation Name | Location      | Sector                         | Line of Activity                                                                                                 |   |   |   | Pending with<br>Department |         |
|--------|-------------------|---------------|--------------------------------|----------------------------------------------------------------------------------------------------|---|---|---|----------------------------|---------|
| 1      | praveen infra     | Visakhapatnam | П                              | IT-Infra                                                                                                    | 6 | 0 | 0 | 0                          | Proceed |
| 2      | Madhava Workshop  | Anantapur     | Leather                        | Leather footwear and<br>leather products<br>(excluding tanning and<br>hide processing) (except<br>cottage scale) | 7 | 0 | 0 | 0                          | Proceed |
| 3      | herbal plant      | Visakhapatnam | Bulk Drugs,<br>Pharmaceuticals | CHEMICALS AND<br>ALLIED SUBSTANCES<br>AND PRODUCTS                                                               | 9 | 0 | 0 | 0                          | Proceed |
| 4      | Abids             |               |                                |                                                                                                    | 0 | 0 | 0 | 0                          | Proceed |

<u>Step 5:</u>Then click on Pre Operational Services as shown below

|  |            | Services                   |                          |             |  |
|--|------------|----------------------------|--------------------------|-------------|--|
|  |            | Pre-Establishment Services | Pre-Operational Services | pplications |  |
|  | Local      |                            |                          | Rejected    |  |
|  | East Goda  | Legal Metrology Services   | Other Services -         | 0           |  |
|  | Anantapur  |                            |                          | 0           |  |
|  | Visakhapat | Са                         | ncel                     | O           |  |
|  | Anantapur  |                            |                          | 0           |  |
|  |            |                            |                          |             |  |

## **<u>Step 6</u>**: Select "Boiler Erection Certificate" to apply for approval

| но          | ME APPRIVEOR APPROVALS + APPROVALS APPLIED FOR + REPOSITORY +                                                                         | RENEWALS + IMPORTANT LINKS MY PRO              | IFILE CHANGE PASS                   | WORD CONTACTUS              | LOGOUT                                                                                                    |       |
|-------------|----------------------------------------------------------------------------------------------------|------------------------------------------------|-------------------------------------|-----------------------------|----------------------------------------------------------------------------------------------------|-------|
| PRE-O       | PERATIONS CLEARANCE DESK                                                                                                    |                                                |                                     |                             |                                                                                                    |       |
| Vourreed    | to obtain the following clearances from various departments for which you need to                                                     | fill the common application form and few dep   | ertment specific forms              | as listed below.            |                                                                                                    |       |
| Clickhere   | to fill the Common Application Form (CAF-II), which is required for all Pre-Operation                                                 | ional clearances and pay the Processing Fee to | the Department of Inc               | Sultries.                   |                                                                                                    |       |
| List of Pro | e-Operational clearances requiring only Common Application Form (CAF-II):<br>the ddf Imaer to download the Common Application Form(1) |                                                |                                     |                             |                                                                                                    |       |
| SUNG        | Charance Name                                                                                                    | Application Filling<br>Date                    | Courier Redeved<br>Date by the Dept | Approval / Rejected<br>Date | Status                                                                                                    | FletD |
| 1           | Final approval from Electrical Impactor                                                                                               | 15-JUL-2015                                    | -                                   | +                           | Yet to Apply                                                                                                    |       |
| 2           | Factory Registration/Licensing                                                                                                    | 15-JUL-2015                                    |                                     |                             | Yet to Apply                                                                                                    |       |
| 3           | Occupancy certificate from Fire Services Department                                                                                   | 15-JUL-2015                                    |                                     |                             | Yet to Apply                                                                                                    |       |
| 4           | Boller Erection Certificate (CAO1500088)                                                                                              | 15-JUL-2015                                    |                                     | 1.0                         | Yet to Apply                                                                                                    |       |
| 5           | Boller Registration (CAO1500068)                                                                                                    | 15-83-2015                                     | - 14 I                              | 4                           | Yet to Apply                                                                                                    | 1     |
| 2.4         | man and a second state of the second state of the                                                                                     |                                                | THE REAL PROPERTY.                  |                             | A CONTRACTOR OF A CONTRACTOR OFTA CONTRACTOR OFTA CONTRACTOR OFTA CONTRACTOR O |       |

Step 7: Enter details as required

| Name of the Owner/Agent                    | Where situated                    | IMPORTANT LINKS                              | MY PROFILE                         |
|--------------------------------------------|-----------------------------------|----------------------------------------------|------------------------------------|
| Name of the Owner/Agent                    | Where situate                     | d                                            |                                    |
| Name of the Owner/Agent                    | Where situated                    | d                                            |                                    |
| Description of Boller<br>water tube boller | Kurnool<br>Boiler Rate / H<br>560 | leating Surface Area                         | (in Sq.Mts)                        |
|                                            | vater tube boller                 | Bescription of Boiler Boiler Boiler Rate / H | Boller Rate / Heating Surface Area |

Step 8: Click 'Submit after completing the form

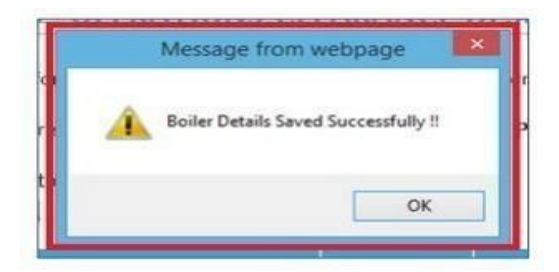

**<u>Step 9</u>**: On the entrepreneur dashboard, click on "Boiler Erection Certificate" to proceed for online payment

| HO                           | HE APPLYFOR APPROVALS + APPROVALS APPLIED FOR + REPOSITORY + RE                                                                      | ENEWALS + IMPORTANT LINKS MY PRO             | FILE CHANGE PASS                     | WORD CONTACT US             | 100001       |                |
|------------------------------|----------------------------------------------------------------------------------------------------|----------------------------------------------|--------------------------------------|-----------------------------|--------------|----------------|
| PRE-OI                       | PERATIONS CLEARANCE DESK                                                                                                    |                                              |                                      |                             |              |                |
| You need t                   | to obtain the following clearances from various departments for which you need to fi                                                 | I the common application form and few depa   | ertment specific forms               | as listed below.            |              |                |
| Clickhere                    | to fill the Common Application Form (CAF-II), which is required for all Pre-Operation                                                | sal clearances and pay the Processing Fee to | the Department of Inc                | Sultries.                   |              |                |
| List of Pre<br>(Cilcir on th | e-Operational clearances requiring only Common Application Form (CAF-II):<br>he pdf image to download the Common Application Form/ 者 |                                              |                                      |                             | 11:04112     |                |
| SUN:                         | Citaranos Name                                                                                                    | Application Filling<br>Date                  | Courier Recleved<br>Date by the Dept | Approval / Rejected<br>Date | Status       | FileID         |
| 1                            | Final approval from Electrical Impector                                                                                              | 15-JUL-2015                                  | and the second second                |                             | Yet to Apply |                |
| 2                            | Factory Registration/Licensing                                                                                                    | 15-JUL-2015                                  |                                      |                             | Yet to Apply |                |
| з                            | Occupancy certificate from Fire Services Department                                                                                  | 15-J06-2015                                  |                                      |                             | Yet to Apply |                |
| 4                            | Boliar Erection Certificate (CAD1500088)                                                                                             | 15-JUL-2015                                  | (a                                   |                             | Yet to Apply |                |
| 5                            | Boller Registration (CAO1500088)                                                                                                    | 15-308-2015                                  | - 14 - L                             |                             | Yet to Apply |                |
| 6                            | Registration / Renewal of shops & establishments                                                                                     | 15-JUL-2015                                  | 07-JUN-2016                          | 07-JUN-2016                 | APPROVED     | SOLAB150010558 |

**Step 10:** To complete the submission, click the link for online payment as shown below on the payment details page

| PAYMENT DETAILS                       |                                                                            |
|---------------------------------------|----------------------------------------------------------------------------|
| To obtain Boiler Erection Certificate | From Director of Boiler an Amount of Rs. 103840 to be paid through Challan |
| To make online challan payment pleas  | se Click here                                                              |

**Step 11:** The amount of payment to be made is shown as below and click on 'submit' to make payment

| Fee                                                                                        | Rs 2580                                                                                                    |
|--------------------------------------------------------------------------------------------|----------------------------------------------------------------------------------------------------|
| District                                                                                   | Visakhapatnam 🔹                                                                                                    |
| Challan Amount :*                                                                          | 2580.00                                                                                                    |
| Note: Payment once<br>back from Treasury.<br>Note: If the amount<br>application. Please co | made and debited from your account cannot be refun<br>is debited from your account and is not reflecting in<br>intact Support Team. Dont make payment once again. |

**Step 15:** Once payment is successful, challan details can be checked from the payment details

| PAYMENT DETAILS                                                    |              |                   |                    |                  |
|--------------------------------------------------------------------|--------------|-------------------|--------------------|------------------|
| Payment is submitted to Department as per the below Details:       |              |                   |                    |                  |
| Department Name                                                    | Payment Type | DD/Transaction No | Transaction Amount | Transaction Date |
| Boller Erection Certificate<br>Click here to view challan details. | Challan      | 1600549644        | 2580               | 17-May-2016      |

Step 17: Upload documents required for online application

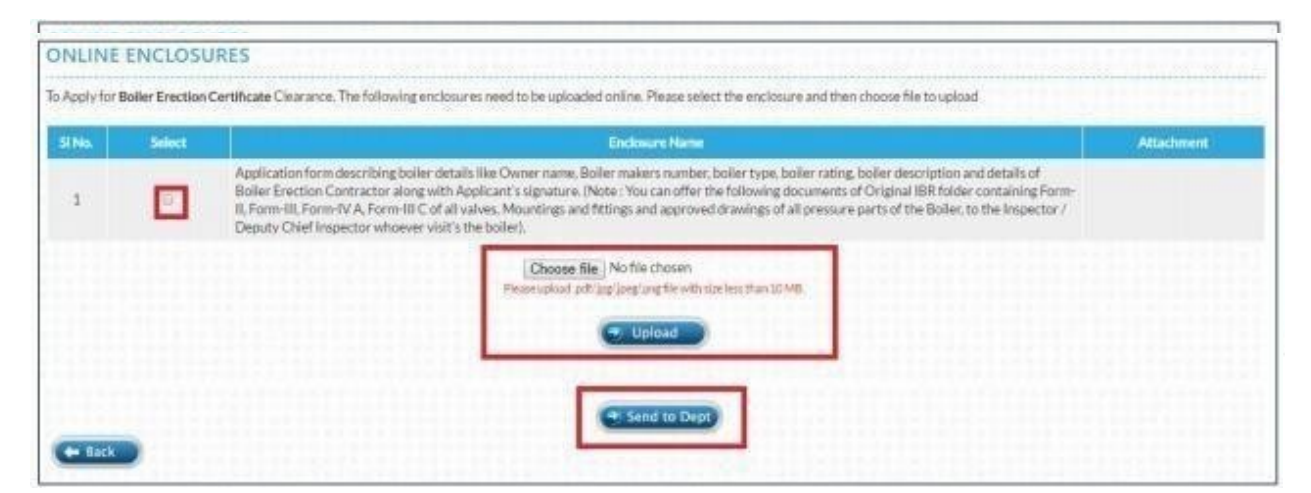

Step 18: Click on "Send to Dept." to complete the application submission process